## https://ezaccess.lausd.net/LAUSD.aspx, then login

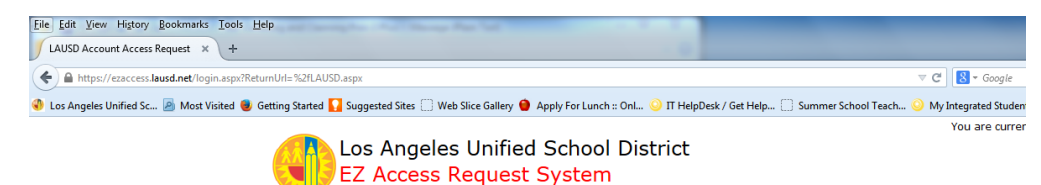

Go to:

 Login to LAUSD E2 Access Request Application System

 Username:

 Please enter a username.

 Enter your Single Sign-On(email) username and password to Log in.

 eg. (mary, smith@isusd.nete, insmith@yourcharter.com)

 0 to tad d domain name (@ilausd.net, @ilausd.kl2.ca.us).

 Non-LAUSD Employees may have a different Username than e-mail

 Password:
 Login Please enter a password.

 Session times out after 30 minutes.

 If you forgot your password or need to activate your LAUSD Single Sign-On account, click her - SSO.lausd.net.

 E2 access assistance visit the ITD Customer Self-Service Website http://helpdesk.lausd.net/service\_request.htm or call the ITD Help Desk at (213) 241-5200

 Return to Main Menu

Please note, this website uses PopUp Windows. Advertising or PopUp Window blocking features must be disabled in order to use this system.

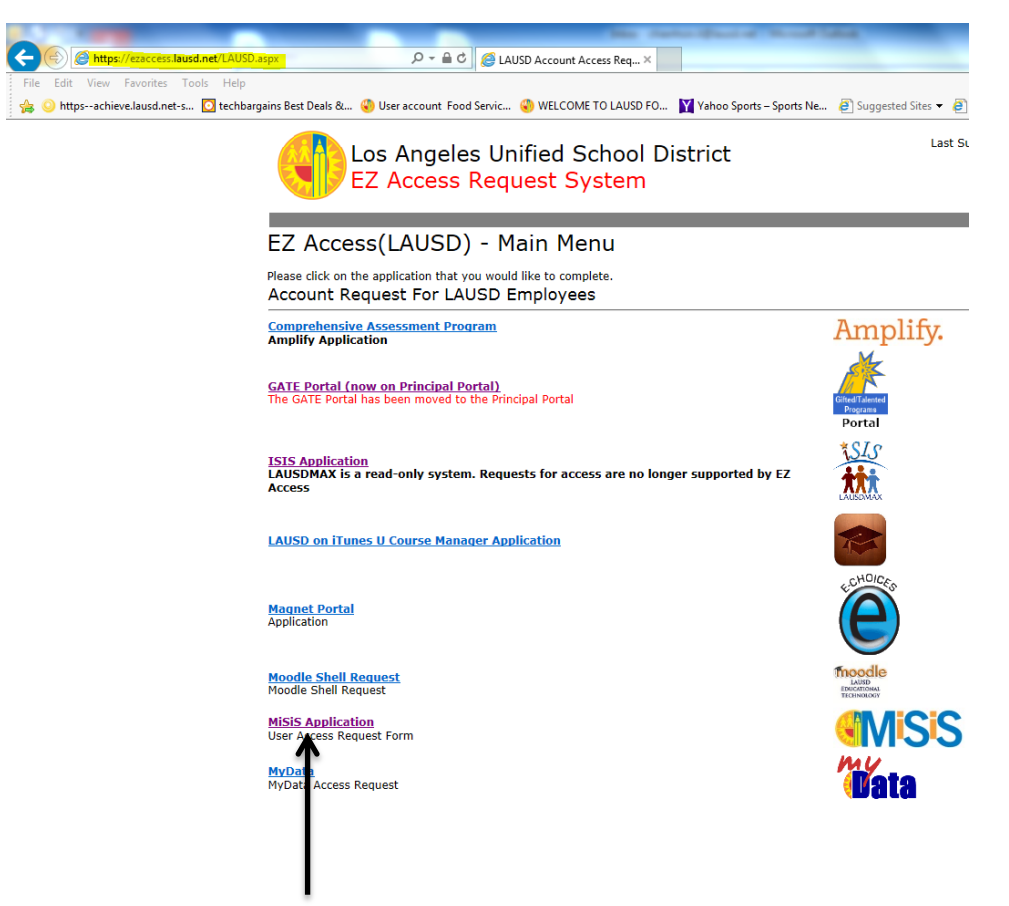

Then Select "MiSiS Application"

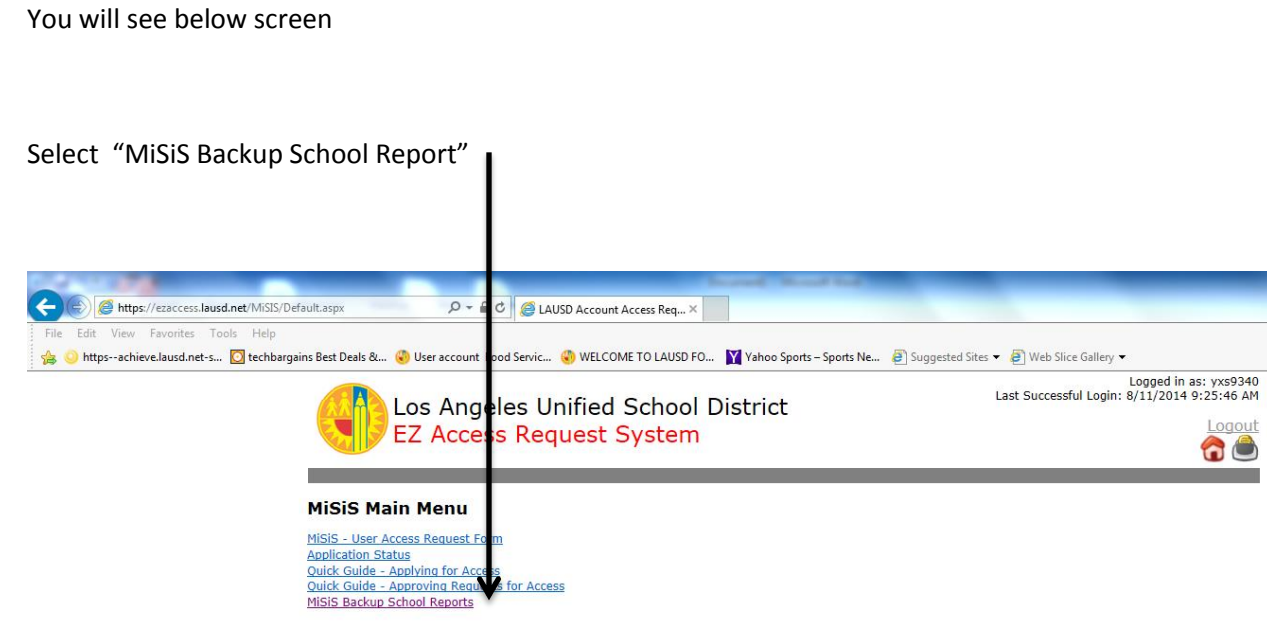

Return to Main Menu

You will see below screen, where you can generate

## Class roster and Meal code roster

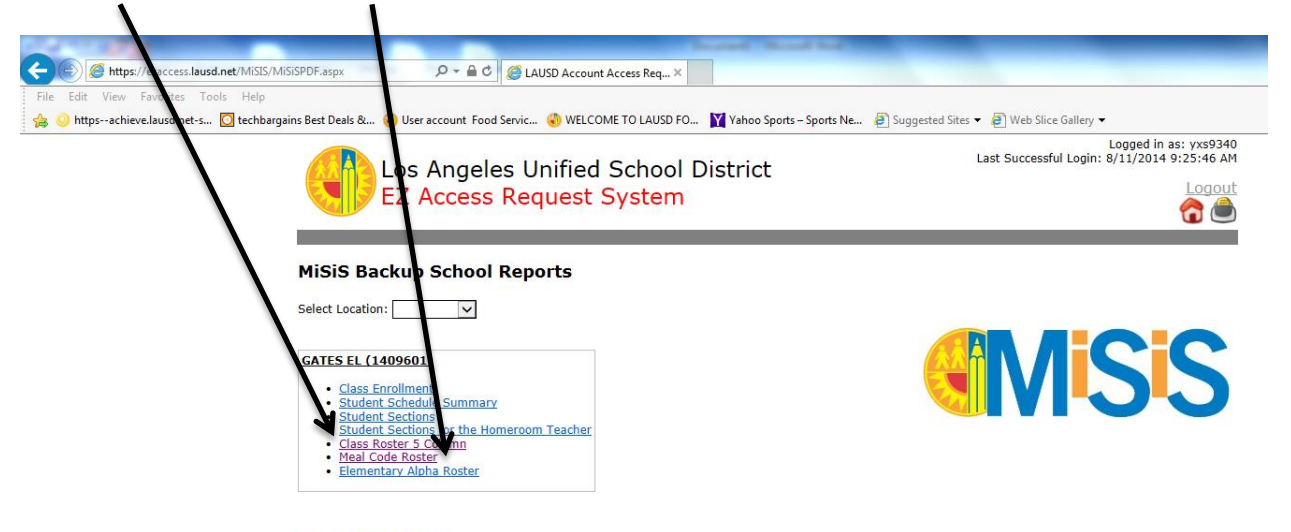

Return to MiSiS Main Menu